# THOMANN **ESD-SUPPORT**

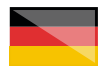

Freischalt-Codes: Hilfe für Kunden bei der Lizenzierung- und Installation Seite 1 - 3

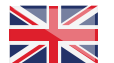

Activation codes: Help for customers in licensing and installation Page 4 - 6

. . . . . . . . . . . . . . . . .

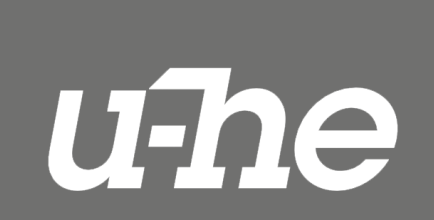

Thomann GmbH

Hans-Thomann-Straße 1 96138 Burgebrach

Telephone: +49 9546 9223 30 +49 9546 9223 28 Fax: E-Mail: studio@thomann.de

th.mann

Nach dem Kauf von Download-Software bei Thomann erhalten Sie von uns per Email einen Freischalt-Code und einen Link zu der Internet-Seite, auf der Sie diesen Code einlösen können.

In der Regel ist dies die Homepage des Software-Herstellers.

Der Download der Software läuft direkt über den Hersteller.

# Step 01

### Freischaltcode

Geben Sie bitte auf dieser Seite Ihren von Thomann erhaltenen Freischalt-Code ein:

### https://u-he.com/redeem/

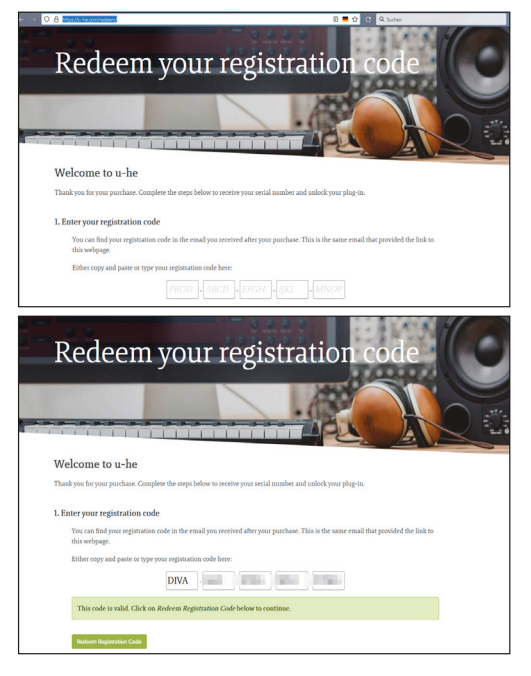

th.mann

Anschließend werden Sie aufgefordert, Ihren Namen und Ihre Email-Adresse einzugeben.

| ank you for your purchase. Complete the steps below to receive your serial nu                                                              | unber and unlock your plug-in.                                                      |  |
|----------------------------------------------------------------------------------------------------|-------------------------------------------------------------------------------------|--|
| License information                                                                                                    |                                                                                     |  |
| Please enter your information to create a license and serial number for the                                                                | e plug-in.                                                                          |  |
| Use a minimum of two letters each for your first and last name. The total least five.                                                      | l number of letters used for both names must be at                                  |  |
| Use only "Western" characters (Asian and Cyrillic characters are not accepted). If in doubt, please check the list of accepted characters. |                                                                                     |  |
| Use your real name. Do not use a nickname, artist name, abbreviation or pseudonym.                                                         |                                                                                     |  |
| ose your rear mane, no not use a literitatine, artist name, aboreviation of                                                                | i pseudonym.                                                                        |  |
| First Name                                                                                                    | baennoniùm.                                                                         |  |
| First Name                                                                                                    | Minimum of 2 letters per wood                                                       |  |
| First Name                                                                                                    | Minimum of 2 feffres per wood                                                       |  |
| <ul> <li>See your can many an any an and a moderning stock many solution of</li> <li>Prov Nane</li> </ul>                                  | Minimum of 2 letters per wood Minimum of 2 letters per wood                         |  |
| Tur Nune Industrial Advises                                                                                                    | y pretozory na.<br>Miniaram of 2 letters per wood<br>Miniaram of 2 letters per wood |  |
| Tan Nane<br>Fan Nane<br>East Nane<br>Fanal schere<br>gebonsan.de                                                                           | Minimum of 2 letters per word<br>Minimum of 2 letters per word                      |  |
| Tara Nane<br>Las Nane<br>Tara Jahres<br>Bayonana, Ja                                                                                       | Minimum of 2 lefters per word<br>Minimum of 2 lefters per word                      |  |

Die endgültige Seriennummer für Ihre u-he-Software, sowie ein Link für den Download werden nun an Ihre angegebene Email-Adresse gesendet.

| 0 | u-he Support <support@u-he.com><br/>Heize %32</support@u-he.com>                                                                                                    | Allen antworten   v |   |
|---|----------------------------------------------------------------------------------------------------|---------------------|---|
|   | HeTo                                                                                                    |                     |   |
|   | thank you for purchasing a license for Divat                                                                                                    |                     |   |
|   | This is the username to authorize your product with:                                                                                                    |                     |   |
|   | Here is your serial number:                                                                                                    |                     |   |
|   | You can download the latest installers for all products (except soundsets) directly from our website                                                                                                    |                     |   |
|   | To unlock the plugin, open it in your host software and you will automatically be presented with a dialog,<br>In that dialog, dick "unter your sarial number" and copy your name and serial number from this email into<br>the test boxes, then click the "upply" button, that's it. |                     |   |
|   | Should have any questions about your license, please reply to this email and let us know.                                                                                                    |                     |   |
|   | Please note:                                                                                                    |                     |   |
|   | * Your serial number will only work with the username that is written in this email.                                                                                                    |                     |   |
|   |                                                                                                    |                     | - |

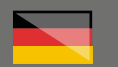

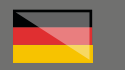

# Step 02

### **Download und Installation**

Sie finden den Download für Windows, Apple oder Linux direkt hier unter dem Bild und der Preisauszeichung des von Ihnen gekauften Software-Instruments:

### https://u-he.com/products/

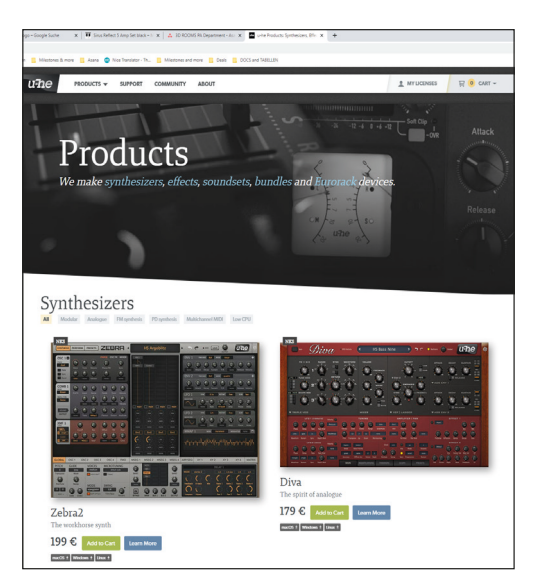

Alternativ können Sie auch auf das Foto des Instruments klicken.

Auf der darauf folgenden Seite ist ebenfalls der Download-Link enthalten.

Nachdem Sie Ihre Software installiert haben, starten Sie bitte Ihr Recording-Programm (dieses muß entweder über die Schnittstelle VST oder AU verfügen).

Suchen Sie in der Liste der virtuellen Instrumente ihr neues u-he-Produkt heraus und öffnen sie dieses.

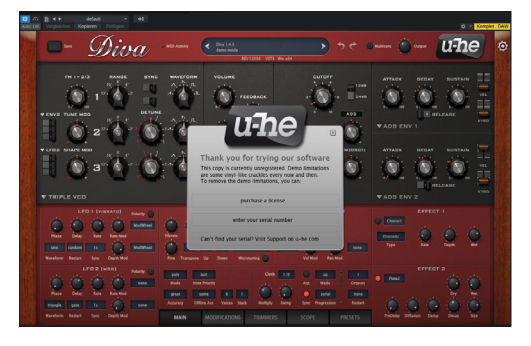

## Step 03

### Seriennummer

Beim ersten Öffnen Ihres u-he-Software-Instruments ist ein Fenster vorgeschaltet.

Klicken Sie in diesem auf:

### "enter your serial number"

und geben Sie anschließend den Benuzternamen und die Seriennummer aus Ihrer vom Hersteller erhaltenen Email ein.

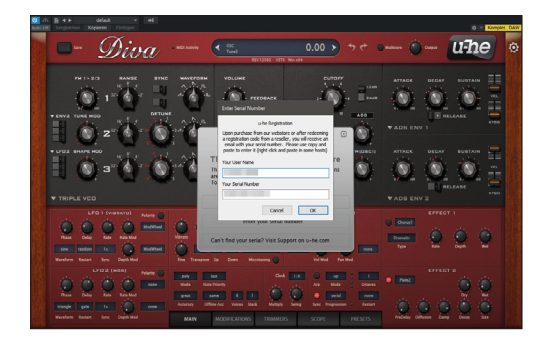

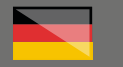

Nach der erfolgreichen Bestätigung können Sie Ihr neues Plug-in von nun an im vollen Umfang nutzen.

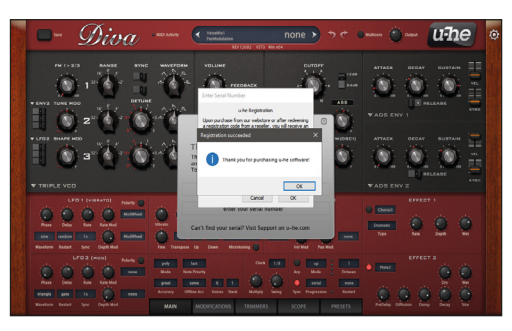

Sollten Sie Ihre Seriennummer(n) verlegt haben, können Sie übrigens hier erneut Ihre zuvor verwendete Email-Adresse eingeben und erhalten dann per Email noch einmal all Ihre registrierten Seriennummer:

### https://u-he.com/my-licenses/

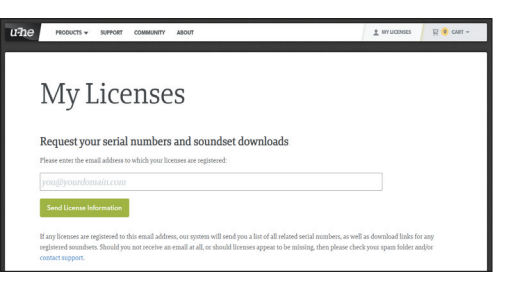

### weitere hilfreiche Links:

Hier erreichen Sie den Support des Herstellers direkt:

### https://u-he.com/support/#contact

Sollten Sie Probleme mit der Gültigkeit eines von uns erhaltenen Freischalt-Code haben, wenden Sie sich bitte an unseren Kundenservice unter:

> Telefonisch: +49 (0)9546-9223-66

Per Email: **kundenservice@thomann.de** 

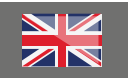

# u-he

After you buy downloadable software from Thomann, we'll send you an e-mail containing an activation code and a link to the web page where you can redeem this code.

Usually, this is the software manufacturer's home page.

You'll download your software directly from the manufacturer.

# Step 01

### Activation code

Please enter the activation code you have received from Thomann here:

### https://u-he.com/redeem/

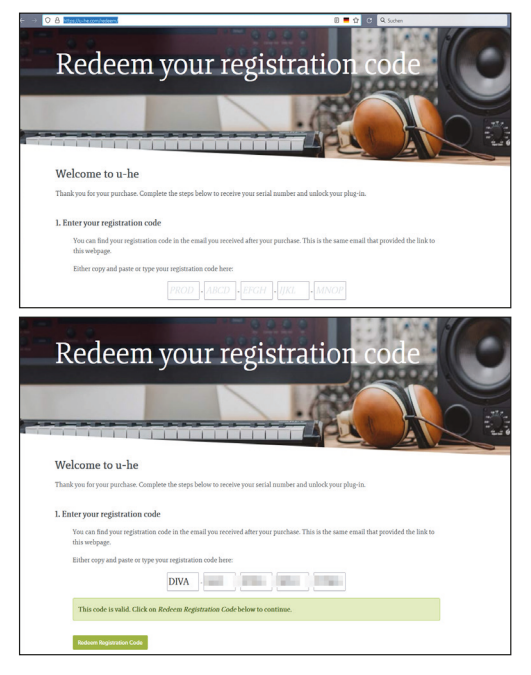

th.mann

# Then you will be asked to enter your name and your e-mail address.

| sank you for your purchase. Complete the steps below to receive your serial number          | rr and unlock your plug-in.                         |  |
|---------------------------------------------------------------------------------------------|-----------------------------------------------------|--|
| License information                                                                         |                                                     |  |
| Please enter your information to create a license and serial number for the plu             | g-in.                                               |  |
| Use a minimum of two letters each for your first and last name. The total nu<br>least five. | mber of letters used for both names must be at      |  |
| Use only "Western" characters (Asian and Gyrillic characters are not accepte characters.    | ed). If in doubt, please check the list of accepted |  |
| Use your real name. Do not use a nickname, artist name, abbreviation or pseudonym.          |                                                     |  |
| First Name                                                                                  |                                                     |  |
| - Trans                                                                                     | Minimum of 2 letters per word                       |  |
| Last Name                                                                                   |                                                     |  |
|                                                                                             | Minimum of 2 letters per word                       |  |
| Email address                                                                               |                                                     |  |
| @thomann.de                                                                                 |                                                     |  |
| Retype your email                                                                           | _                                                   |  |
| gthomann.de                                                                                 | 7                                                   |  |
|                                                                                             |                                                     |  |
| Send License Information                                                                    |                                                     |  |

Your u-he software's final serial number will be now sent to the e-mail address you have entered, along with a download link.

| u-he Support «support@u-he.com>                                                                                                    | $\mbox{$$\heta$}$ Allen antworten $ {}^{\checkmark}$ |
|----------------------------------------------------------------------------------------------------|------------------------------------------------------|
| Hello                                                                                                    |                                                      |
| thank you for purchasing a license for Divat                                                                                                    |                                                      |
| This is the username to authorize your product with:                                                                                                    |                                                      |
| Here is your serial number:                                                                                                    |                                                      |
| You can download the latest installers for all products (except soundsets) directly from our website                                                                                                    |                                                      |
| To unlock the plugin, open it in your host software and you will automatically be presented with a dialog.<br>In that dialog, click "rener your senial number" and copy your name and senial number from this email into<br>the test boxes, then click the "Apply" button, that's it. |                                                      |
| Should have any questions about your license, please reply to this email and let us know.                                                                                                    |                                                      |
| Please note:                                                                                                    |                                                      |
| * Your serial number will only work with the username that is written in this email.                                                                                                    |                                                      |

4

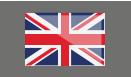

# Step 02

### **Download and Installation**

You'll find the download link for Windows, Apple and Linux directly below the picture and price of the software instrument you have purchased.

### https://u-he.com/products/

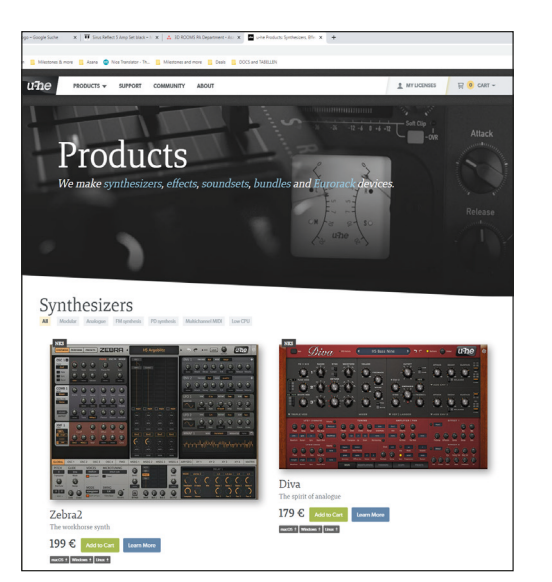

Alternatively, you can also click on the photo of the instrument.

There's also a download link on the following page.

Once you have installed your software, please launch your recording programme (which must feature either a VST or AU interface).

Select your new u-he product from the list of virtual instruments and open it.

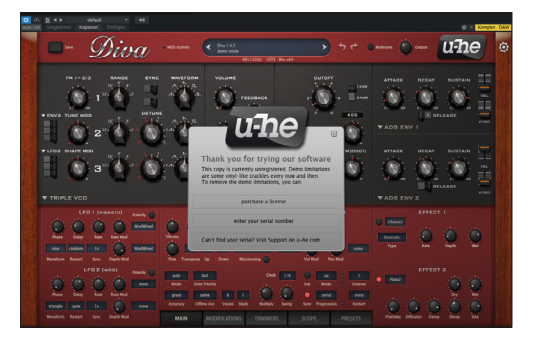

## Step 03

### Serial number

On first launching your u-he software instrument, a pop-up window will appear.

In this window, click on:

### "enter your serial number"

And then put in your user name and the serial number form the manufacturer's e-mail.

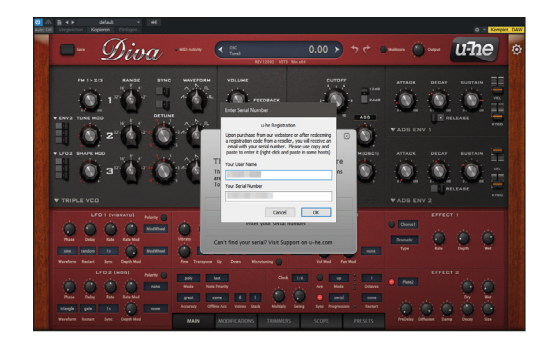

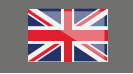

Once you have successfully confirmed your instrument, you can use it and all its features

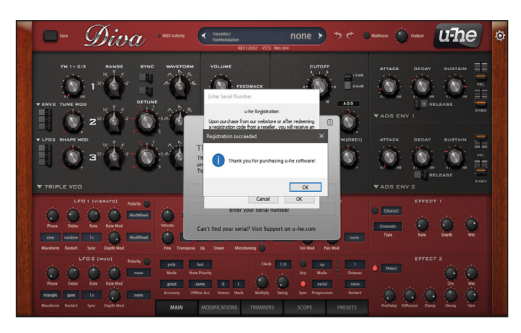

Should you have mislaid your serial number, you can re-enter your previously indicated e-mail address here and will then receive all your registered serial numbers by e-mail once more.

### https://u-he.com/my-licenses/

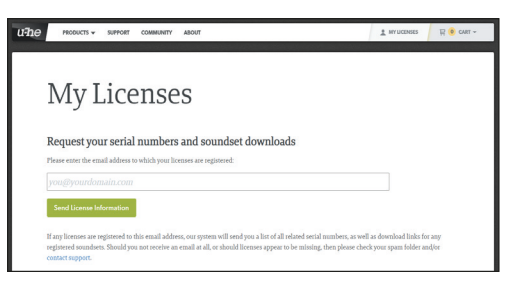

### **Further helpful links:**

And here you can contact the manufacturer's support directly:

### https://u-he.com/support/#contact

Should you encounter any problems with the validity of an activation code purchased from us, please contact our customer service:

> By telephone: +49 (0)9546-9223-476

By e-mail: sc.cc@thomann.de